## Miami-Dade County Public Schools Educator Login Instructions for Edgenuity Middle School Mathematics Benchmark Review

1. Go to <u>http://learn.edgenuity.com/educator</u> to access the Web Administrator login window.

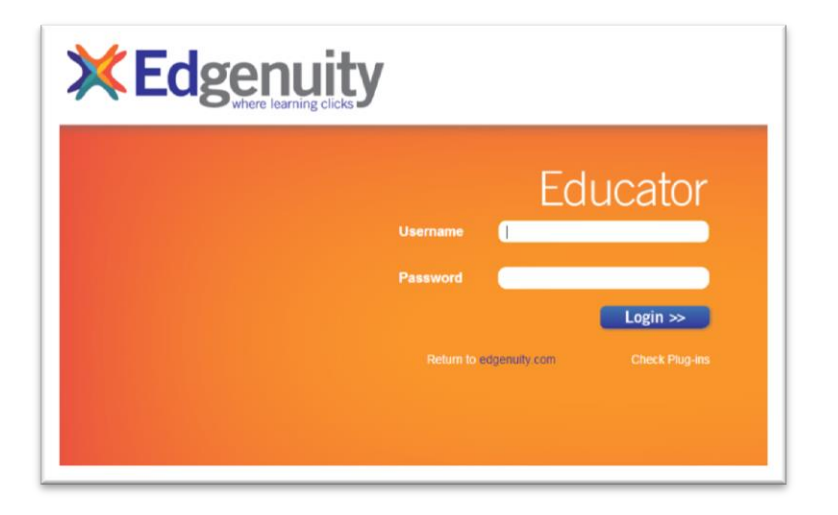

- 2. Type in your **Username** and **Password** as supplied by your Edgenuity consultant or your program administrator.
- 3. Click the blue **Login>>** button.
- 4. The Web Administrator Home Page will open.

|                                                                  | Logged in as Kristen Nines                          | School: Kristen Nines School   | • *                         |
|------------------------------------------------------------------|-----------------------------------------------------|--------------------------------|-----------------------------|
| MANAGE STUDENTS                                                  | WELCOME TO EDGENUITY                                |                                |                             |
| Dashboard<br>Select Student<br>Add Student<br>Reviews Required   | Commonly selected actions:<br>Manage Students       | View Course Stru-              | tures                       |
| DMINISTRATIVE TOOLS                                              |                                                     |                                | _                           |
| Select School<br>Select Course                                   |                                                     |                                |                             |
| Select Teacher                                                   | Announcements                                       |                                |                             |
| Add Teacher                                                      | 7 Announcements                                     |                                | Date Posted                 |
| Manage Schedules<br>Calendar                                     | C Edgenuity Release - NWEA                          | Integration                    | 9/4/2013 10:20:58 PM        |
| OOLS AND REPORTS                                                 | Edgenuity News – New Care                           | er Courses Released!           | 9/4/2013 8:00:00 PM         |
| Attendance Log<br>Current Sessions                               | C Edgenuity News: New Phys                          | ics Course Released!           | 8/27/2013 9:30:00 PM        |
| Course Structure<br>Group Progress<br>Manage Snapshots           | • New Edgenuity Courses: Wo<br>Career Explorations! | orld History, U.S. Government, | and 8/19/2013 7:00:00<br>PM |
| Recent Actions<br>Standards Alignment                            | Edgenuity Platform Update                           | - Version 4.5                  | 7/29/2013 7:00:00 PM        |
| VI Standards<br>Media Server Status<br>Communications<br>Reports | C Edgenuity News – New MS<br>Released!              | Math and ELA Courses           | 7/15/2013 9:30:00<br>PM     |
| Implementation                                                   | C Edgenuity News – Platform                         | Update for Students and        | 7/5/2013 11:00:00           |
| UPPORT                                                           | Educators                                           |                                | AM                          |
| Contact Edgenuity                                                |                                                     |                                | Manage Announcements        |

Note: Educators may have more than one username if they have taught in multiple programs (i.e. EOC Summer Program, EOC Test Preparation courses, Credit Recovery courses, Comprehensive Science courses). Please contact your Edgenuity Consultant to obtain forgotten usernames or passwords.

#### Miami-Dade County Public Schools Student Login Instructions for Edgenuity Middle School Mathematics Benchmark Review

1. Go to <u>http://learn.edgenuity.com/student</u> to access the Virtual Classroom login window.

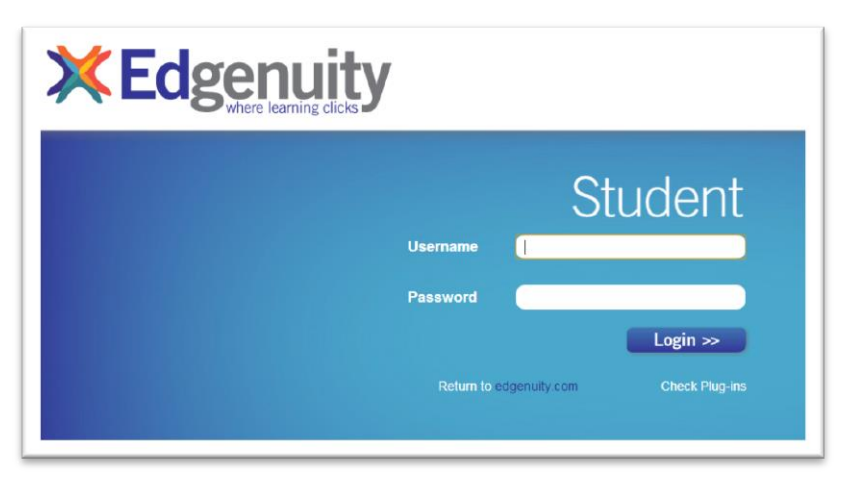

2. Use the following guidelines to type in your **Username** and **Password**. <u>Student ID numbers</u> <u>should be in place of the "#########".</u>

#### <u>Username:</u> MJM###### <u>Password</u>: #######

- 3. Click the **Login>>** button.
- 4. The Virtual Classroom Lobby will open.

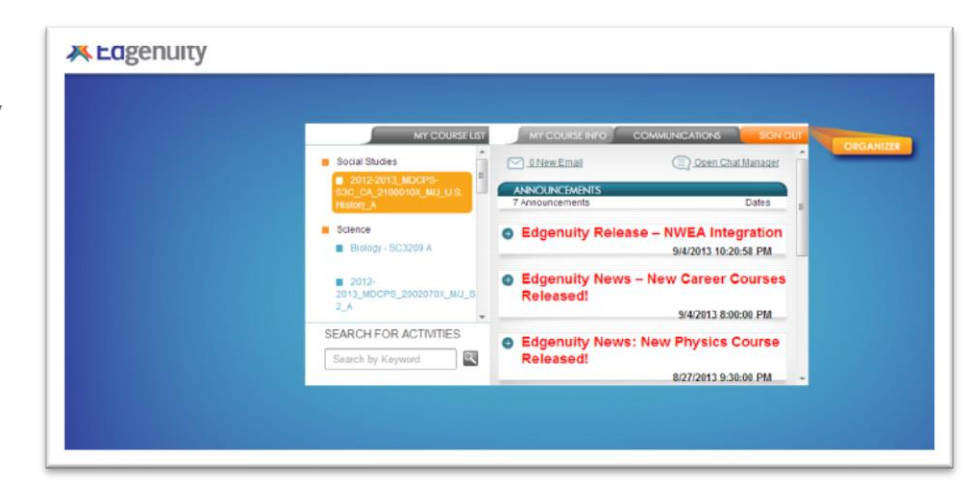

## Miami-Dade County Public Schools Quick Start for Student Set-Up

Students are stored in the Archived student list until their account has been placed onto the Active student list by an educator. If a student is on the Archived student list, they will be unable to login to the program. To change a student's status from Archived to Active and add them to a User Group, please follow the directions below.

1. Click on **Select Student** in the Manage Students section. You will see the school's active student roster. Click on **User Groups**.

| MANAGE STUDENTS                       | STUDENT SELECTION                          |
|---------------------------------------|--------------------------------------------|
| Select Student<br>Reviews Required    | Student Management 😁 User Groups           |
| ADMINISTRATIVE TOOLS<br>Select Course |                                            |
| Update My Info<br>Calendar            | •Update •Courses •Disable •Progress •Email |

2. Click on Create New Group.

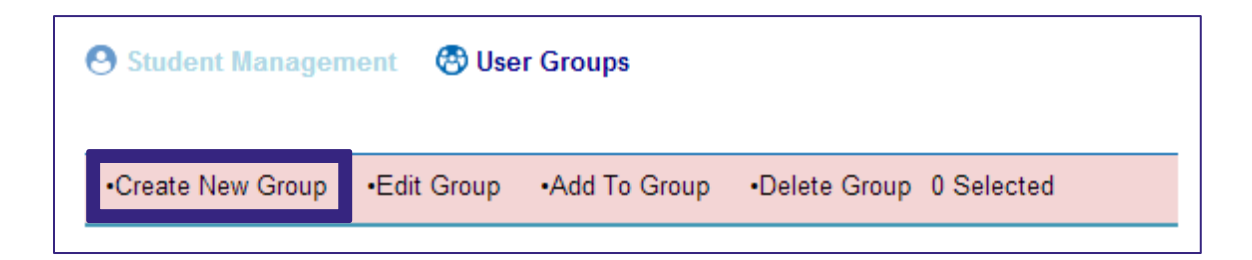

3. Name the group. Group Description is optional. Click on Add Group.

| GROUP INFORMATION          | Fields marked with * are required. |
|----------------------------|------------------------------------|
| Group Name: Class Period 1 |                                    |
| Group Description:         |                                    |
|                            | Add Group                          |

4. Click on **User Groups**. Click the **View Archived Students** link located in the lower left-hand portion of the screen.

| \varTheta St | udent Ma                        | nagement             | 😁 User Groups                | All Groups        | ¥                      |
|--------------|---------------------------------|----------------------|------------------------------|-------------------|------------------------|
| •Cre         | ate New G                       | Group •Edit          | Group •Add To Group          | •Delete Group 0   | Selected               |
| Edit         | A<br>User ID                    | LL A B C<br>Username | DEFGHIJKLM<br>Student's Name | INOPQRSI          | ⊺UVWXYZ<br>Grade Level |
|              | 5887152                         | albeinst7            | Einstein, Albert             |                   | 6th                    |
|              | 5887146                         | matmatic             | Matics, Mattie               |                   | 6th                    |
|              | 5887150 geometri Metri, Geo 8th |                      |                              |                   |                        |
|              |                                 |                      |                              |                   | 1                      |
| View /       | Archived S                      | tudents Se           | elect My Account   Export    | To Excel   Search | for Students           |

5. Check the **Edit** box next to the student(s) to be added to the group. Hover over the **Add to Group** link, and click on the name of the group to which you would like to add the selected student(s).

| Student Management     ·Create New Group     ·Ed | 😵 User Groups  | All Groups     |
|--------------------------------------------------|----------------|----------------|
| Create New Group                                 | it Group       |                |
| Create New Group                                 | it Group       |                |
|                                                  | Class Period 1 | Delete Group 0 |
| ALL A B C                                        | DE             |                |
| Edit <u>User ID</u> <u>Username</u>              | Student's Name | Grade Level    |
| 5887167 pitarus                                  | Arus, Pithag   | 8th            |
| ✓ 5887147 algbrah                                | Brah, Algi     | 7th            |
| 5887159 arcmeate                                 | Meates, Archy  | 7th            |
| S887157 fibnauch                                 | Nauchi, Fibo   | 6th            |
|                                                  |                | 1              |

6. Click on **Select Student** in the Manage Students section. Change the pull down menu that says "**All Groups**" to the name of the group just created.

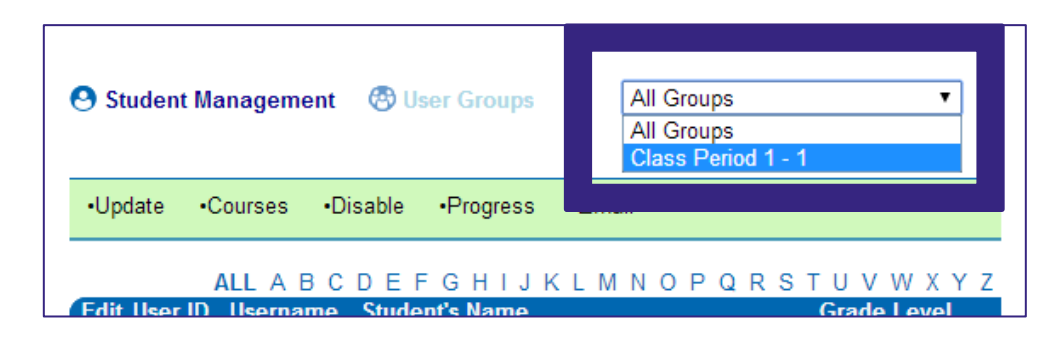

7. Click View Archived Students.

| 🕙 Student Manageme                        | nt 🛛 🕙 User Groups                  | Class Period 1 - 1                      | ¥         |
|-------------------------------------------|-------------------------------------|-----------------------------------------|-----------|
| •Update •Courses                          | •Disable •Progress                  | •Email                                  |           |
| ALL A B<br>Edit <u>User ID</u> <u>Use</u> | CDEFGHIJK<br><u>rname Student's</u> | LMNOPQRSTUV\<br><u>Name Grade Level</u> | N X Y Z   |
| View Archived Students                    | Select My Account   Ex              | xport To Excel   Search for Stude       | 1<br>ents |

8. Click the **Edit button** to the left of the student's name, and then click the **Enable** link in the green banner at the top. The student will disappear from the Archived student list and be visible on the Active student list.

| •Upda | ate •Co        | ourses •En      | able •Progress                  | •Email |       |               |
|-------|----------------|-----------------|---------------------------------|--------|-------|---------------|
|       | А              | LLABC           | DEFGHIJI                        | KLMNO  | PQRST | · U V W X Y Z |
| Edit  | <u>User ID</u> | <u>Username</u> | Student's Name                  |        |       | Grade Level   |
|       | 5887147        | algbrah         | <u>Brah, Algi<sup>1</sup></u>   |        |       | 7th           |
| 0     | 5887157        | fibnauch        | <u>Nauchi, Fibo<sup>1</sup></u> |        |       | 6th           |
|       |                |                 |                                 |        |       | 1             |

9. Repeat step 8 until all students have been enabled and are visible on the Active student list.

## Miami-Dade County Public Schools Assigning a Benchmark to a User Group

- 1. Click on **Select Course**.
- 2. Select the button next to the benchmark to be added.
- 3. Hover over the **Add Course to Group** link, and click on the name of the group to which you would like to add the selected benchmark.
- 4. Click Submit.
  - (Any students shown in red already have the benchmark assigned to them.)
- 5. Repeat steps 1 4 to add more benchmarks.

| MANAGE STUDENTS                                 | AVAILABLE COURSES                         |                                          |                       |
|-------------------------------------------------|-------------------------------------------|------------------------------------------|-----------------------|
| Dashboard<br>Select Student<br>Reviews Required | Select Enrolled Students      Average Sco | e •Add Course to Group<br>Class Period 1 |                       |
| Select Course                                   | Edit <u>SCBID Name</u>                    |                                          | viaue <u>Students</u> |
|                                                 | - 7511243 Grade 6 MA.6.A.1.1 Review       | Math                                     | 6th <u>1</u>          |
| Calendar                                        | 7511244 Grade 6 MA.6.A.1.3 Review         | Math                                     | 6th <u>1</u>          |
| TOOLS AND REPORTS                               | 7511245 Grade 6 MA.6.A.2.1 Review         | Math                                     | 6th <u>1</u>          |
| Attendance Log                                  | 7511246 Grade 6 MA.6.A.2.2 Review         | Math                                     | 6th <u>1</u>          |
| Current Sessions                                | 7511252 Grade 6 MA.6.A.3.1 Review         | Math                                     | 6th <u>1</u>          |
| Course Structure                                | 7511253 Grade 6 MA.6.A.3.2 Review         | Math                                     | 6th <u>1</u>          |
| Group Progress                                  | 7511254 Grade 6 MA.6.A.3.5 Review         | Math                                     | 6th <u>1</u>          |
| Recent Actions                                  | 7511255 Grade 6 MA.6.A.3.6 Review         | Math                                     | 6th <u>1</u>          |
| Standards Alignment                             | 7511247 Grade 6 MA.6.A.5.1 Review         | Math                                     | 6th <u>1</u>          |
| Communications                                  | 7511248 Grade 6 MA.6.A.5.2 Review         | Math                                     | 6th <u>1</u>          |
| SUPPORT                                         | 7511249 Grade 6 MA.6.A.5.3 Review         | Math                                     | 6th <u>1</u>          |
| Contact Edgenuity                               | 7511256 Grade 6 MA.6.G.4.1 Review         | Math                                     | 6th <u>1</u>          |
| Teacher Resources                               | 7511257 Grade 6 MA.6.G.4.2 Review         | Math                                     | 6th <u>1</u>          |
| Log Off                                         | 7511258 Grade 6 MA.6.G.4.3 Review         | Math                                     | 6th <u>1</u>          |
| Lug Oli                                         | J 7511250 Grade 6 MA.6.S.6.1 Review       | Math                                     | 6th <u>1</u>          |
|                                                 |                                           |                                          | 1 <u>2 3 4</u>        |
|                                                 | Selec                                     | t by series All ▼ Select by s            | subject 🔹 🔻           |
|                                                 |                                           |                                          | Export To Excel       |

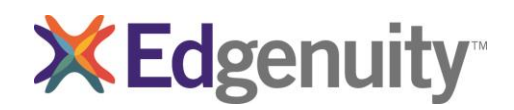

#### Miami-Dade County Public Schools Middle School Mathematics Benchmark Review

Edgenuity's learning management system provides powerful data and tools to inform instruction one-on-one or in small groups. With a real-time understanding of student progress, teachers can work directly with students to reteach or review concepts and answer questions on assignments and assessments.

| Program Feature                       | Advantage                                                                                                 |
|---------------------------------------|----------------------------------------------------------------------------------------------------|
| Organized by Benchmark                | Allows students to work through manageable sections and teachers flexibility to differentiate instruction |
| Highly Qualified Onscreen Instructors | Guides students through the content, just like an experienced teacher would                               |
| Frequent Assessment                   | Helps students monitor their own understanding and stay on track                                          |
| Easy-to-Read Reporting                | Provides real-time data for teachers                                                                      |

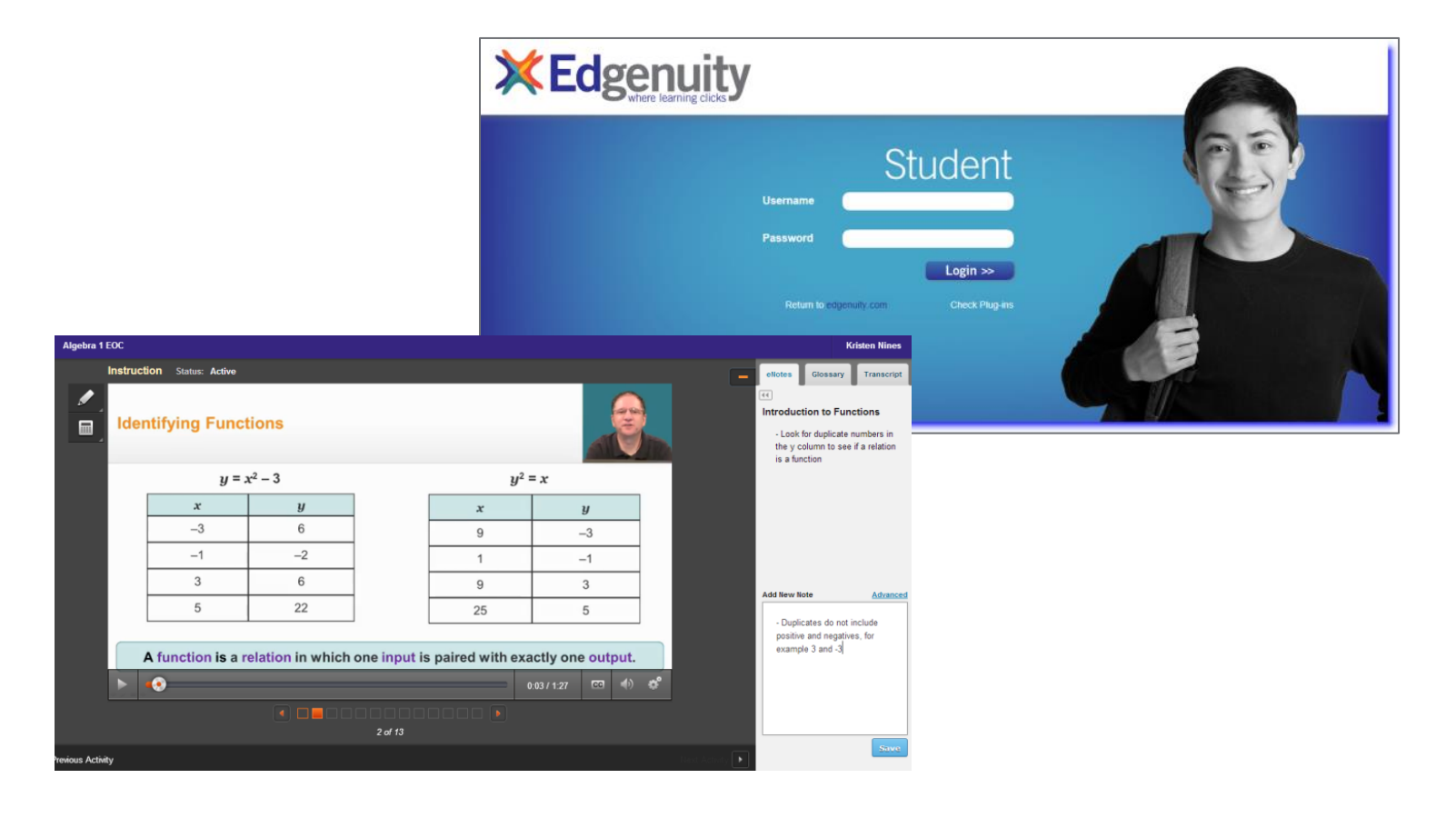

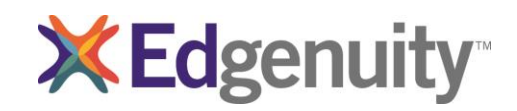

Middle School Mathematics Benchmark Review

| SELECTED STUDENT                                       | ATTENDANCE LO                    | G FOR: A       | BC SCHO                    | DOL-D-17     | 3-350           |                 |                      |             |                |
|--------------------------------------------------------|----------------------------------|----------------|----------------------------|--------------|-----------------|-----------------|----------------------|-------------|----------------|
| Chuck Charleston<br>Username:<br>350demo04<br>ID: 7234 | Group: School                    |                | •                          |              |                 | v               | /eek Of: 1           | 11/30/201   | 1 OK           |
| View Courses<br>Progress Report                        |                                  | <u>ALL A E</u> | <u>C</u> <u>D</u> <u>E</u> | EGHI         | JKLN            | <u>1 N O P</u>  | <u>Q R S</u>         | ΤUVV        | <u>v x y z</u> |
| MANAGE STUDENTS                                        | Student                          | Sun<br>11/27   | Mon<br>11/28               | Tue<br>11/29 | Wed<br>11/30    | Thu<br>12/1     | Fri<br>12/2          | Sat<br>12/3 | Total          |
| Dashboard<br>Select Student                            | <u>Ames.</u><br><u>Amanda</u>    |                |                            |              |                 |                 |                      |             |                |
| Add Student<br>Reviews Required                        | <u>Blanco, Maria</u>             |                |                            |              |                 |                 |                      |             |                |
| ADMINISTRATIVE TOOLS                                   | <u>Brown, Brian</u>              |                |                            |              | 4h 38m<br>3 Q's | 2h 46m<br>1 T   | 4h 8m<br>1 Q         |             | 11h<br>32m     |
| Select Course<br>Update My Info                        | Bush, Reggie                     |                |                            |              |                 |                 | 51.40                |             |                |
| Calendar<br>TOOLS AND REPORTS                          | Charleston,<br>Chuck             |                |                            |              | 9h 27m<br>1 T   | 3h 51m<br>2 Q's | 5h 18m<br>1 Q<br>1 T |             | 18h<br>36m     |
| Attendance Log<br>Current Sessions                     | <u>Dobson,</u><br>Darren         |                | 40m                        | 1h 12m       | 29h<br>24m      | 24h 4m          | 8h 24m               |             | 63h<br>44m     |
| Group Progress                                         | Ence, Sy                         |                |                            |              |                 |                 |                      |             |                |
| Recent Actions<br>Standards Alignment                  | eruchalu.<br>frederick           |                |                            |              |                 |                 |                      |             |                |
| Communications<br>Training Needs                       | <u>Espanoza,</u><br><u>Jimmy</u> |                |                            |              |                 |                 |                      |             |                |
| Assessment<br>Consultant Evaluation                    | Evantry.<br>Edward               |                | 51m                        |              | 1h 11m<br>1 Q   | 2h 11m<br>2 Q's | 48m                  |             | 5h 1m          |
| SUPPORT                                                | Gailwraith,                      |                |                            | 2h 22m       | 1h 42m          | 1h 34m          | 2h 58m               |             | 8h 36m         |

Using Edgenuity reports, teachers can monitor the performance and progress of individual students or multiple students at once. Through a variety of reports, teachers can track students' overall grades, percentage of work completed, assignments completed, and other essential information. The Attendance Log allows teachers to see how long students have logged into the program in addition to specifically which benchmark they have worked on.

The Dashboard offers a userfriendly method of managing groups of students from one centralized location. Using the Dashboard, educators can measure and monitor student achievement, all in real time. Educators can use this data to differentiate instruction, address misconceptions, and answer questions one-on-one or in small groups.

| ×         | Edgenuity                       |                      |                                 |              |                    |                |                       |                      |            | Educ                 | ators          |
|-----------|---------------------------------|----------------------|---------------------------------|--------------|--------------------|----------------|-----------------------|----------------------|------------|----------------------|----------------|
| MEN       | U U                             |                      | Logged in as Kristen N          | lines        | School: Krist      | en Nines S     | chool                 |                      |            |                      | ۵ 🛚            |
| DA        | SHBOARD                         | LTERS                | COURSE GROUP                    | Sta          | TUDENT             |                | OPTIONS               | DISPLAY              | PROC       | GRESS CO             |                |
| Aler      | t <u>ID</u> <u>Last</u><br>Name | <u>First</u><br>Name | <u>Course</u>                   | <u>Grade</u> | Start Date         | Target<br>Date | <u>First</u><br>Grade | <u>Last</u><br>Grade | Days Since | Target<br>Completion | Progress       |
|           | 3946422 Genius                  | Math                 | 2012-2013 MDCPS-VT-FL-EOC-      | 42%          | 11/14/2012         | 11/17/2013     | 11/15/2012            | 11/29/2012           | 299        | 84.4%                | 9.1%           |
|           | 3946422 Genius                  | Math                 | 2012-2013 MDCPS-VT-FL-EOC-      | 0%           | 10/25/2012         | 12/1/2013      | N/A                   | N/A                  | N/A        | 82.6%                | 0%             |
|           | 3155778 Poole                   | Gene                 | Spanish I - EL959               | 93.3%        | 8/6/2012           | 1/21/2013      | 8/6/2012              | 9/11/2012            | 377        | 100%                 | 1.9%           |
|           | 3170086 Retake                  | Needa                | Algebra I - MA2003              | 68.8%        | 8/20/2012          | 12/21/2013     | 8/9/2012              | 9/11/2012            | 377        | 81.2%                | 2.4%           |
|           | 3170086 Retake                  | Needa                | IDEA Writing-Instruction to     | 100%         | 8/27/2012          | 12/29/2012     | 8/27/2012             | 8/27/2012            | 393        | 100%                 | 2.1%           |
|           | 3931831 Star                    | Bio                  | 2012-2013 MDCPS-VT-FL-EOC-<br>B | 0%           | 12/2/2012          | 10/5/2013      | 11/15/2012            | 2/13/2013            | 223        | 96%                  | 8.1%           |
|           | 3931831 Star                    | Bio                  | 2012-2013 MDCPS-VT-FL-EOC-<br>B | 52.3%        | 11/15/2012         | 3/15/2013      | 11/29/2012            | 1/11/2013            | 256        | 100%                 | 23.5%          |
| 1<br>Expo | rt to Excel                     |                      |                                 |              |                    |                |                       |                      |            |                      |                |
| Сору      | right © 2013 Edgenuity          | Inc.                 |                                 | About        | <u>Us</u> Edgenuit | y Support: (87 | 7) 202-0338           |                      |            | <u>Dis</u>           | trict Settings |

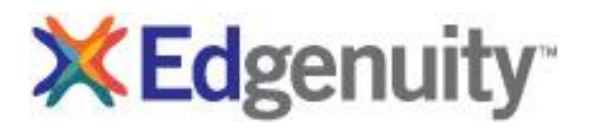

#### How to Obtain Access with Secure Station

|               | Secure Station<br>Education2020 Security Management System                                                                                         |
|---------------|----------------------------------------------------------------------------------------------------|
|               | Enter Administrator Username:<br>Enter Administrator Password:<br>Enter Computer Description:<br>Activate Concerned Click to request authorization |
| Education2000 | Back to login                                                                                                    |

When users log in to the Web Administrator from a computer that has already been approved, they will automatically be granted access. If the computer has not previously been approved, users will see the Secure Station screen above.

<u>Administrators with Secure Station Permission</u>: Enter your username, password, and a description of the location/computer, and then click on the Activate button.

<u>Teachers or Staff without Secure Station Permission</u>: Click on the Request button, and notify your administrator that you are in need of approval.

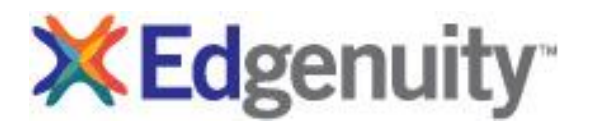

## Administrators: How to Manage Access of Secure Stations

#### **Secure Station Management**

Administrators are responsible for managing the approved and denied lists for Secure Station. All management functions are accessed in the Secure Station page by clicking on the **Manage Access** link in the Tools and Reports section on the left side of the screen. Once in the Secure Station page, there are three main sections: Manage Access, Pending Requests, and Denied Requests.

Manage Access

The Manage Access page provides administrators with an organized set of tables of approved computers for Virtual Classroom Full Access, Virtual Classroom Limited Access, and Web Administrator Access. Computers can be denied access or have their level of access altered by selecting the appropriate computer and clicking on the Allow or Deny links below each table.

| Manage Access                                            | Pendi            | ng Requests            | Denied Requests           |      |
|----------------------------------------------------------|------------------|------------------------|---------------------------|------|
| GE ACCESS TO MACH                                        | INES             | High School Or         | 10                        | •    |
| computers to allow or d                                  | eny and press th | e appropriate button b | elow.                     |      |
| Virtual Classroom                                        | - Full Access    |                        |                           |      |
| MAC Address                                              | IP Address       | Machine Name           | Description               |      |
| 00-FF-98-AC-2A-85<br>00-26-5E-1D-F7-62<br>00-25-64-42-FF |                  | C-L-1156               |                           |      |
|                                                          | Apply to Select  | ted Computers Allow    | Limited Access Deny Acc   | ess  |
| Virtual Classroom                                        | - Limited Acce   | 55                     |                           |      |
| MAC Address                                              | IP Address       | Machine Name           | Description               |      |
| 00-FF-88-44-EC-86<br>00-26-5E-1D-F7-62<br>00-25-64-42-FF |                  | C-L-1156               |                           |      |
|                                                          | Apply to Se      | elected Computers      | llow Full Access Deny Acc | ess  |
| Web Administrato                                         | F                |                        | Diana and an              |      |
| MAC Address                                              | IP Address       | Machine Nam            | e Description             |      |
| 00-FF-88-44-EC-86<br>00-26-5E-1D-F7-62<br>00-25-64-42-FF |                  | C-L-1156               |                           |      |
|                                                          |                  | Deny A                 | Access to Selected Compu  | ters |

TOOLS AND REPORTS Attendance Log

Current Sessions

Course Structure Group Progress

Recent Actions Standarda Aligner Manage Access Communications

Manage Snapshots

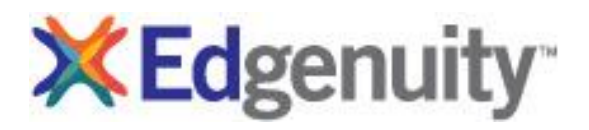

#### Administrators: How to Manage Access of Secure Stations

#### **Pending Requests**

The Pending Requests page is where administrators can approve or deny access requests from students and educators by selecting the appropriate computer and clicking on the particular **Allow** or **Deny** link.

| Manage Access            | Pendi              | ng Requests           | Denied Requests                          |
|--------------------------|--------------------|-----------------------|------------------------------------------|
| ESS REQUESTS             |                    | High School O         | ne (1)                                   |
| Select computers to allo | w or deny and pres | s the appropriate but | ton below.                               |
| Virtual Classroo         | m                  |                       |                                          |
| MAC Address              | IP Address         | Machine Name          | Request Info                             |
| B8-AC-6F-B0-80-99        |                    | C-D-1642              | Computer Validated by<br>Stacey Matthews |
|                          |                    |                       | 1                                        |
|                          | Deny /             | Access   Allow Full A | Access   Allow Limited Access            |
|                          | ad assess for the  | Mob Administrato      |                                          |

#### **Denied Requests**

The Denied Requests page is where administrators can view computers that have been denied access. Administrators are able to grant access by selecting the appropriate computer and clicking on the particular **Allow** link.

| Manage Access                                                                                                    | Pei                     | nding Requests                                                                               | Denied Requests                                                                                                    |
|----------------------------------------------------------------------------------------------------|-------------------------|----------------------------------------------------------------------------------------------|----------------------------------------------------------------------------------------------------|
| ED ACCESS REQUEST                                                                                                    | 5                       | High School On                                                                               | e                                                                                                    |
| elect computers to allo                                                                                                    | w and press the         | e appropriate button belo                                                                    | Ν.                                                                                                    |
| Virtual Classrooi                                                                                                    | n                       |                                                                                              |                                                                                                    |
| MAC Address                                                                                                    | IP Address              | Machine Name                                                                                 | <u>Request Info</u>                                                                                                    |
| 00-FF-88-44-EC-86<br>00-26-5E-1D-F7-62<br>00-25-64-42-FF                                                                                                    |                         | C-L-1156                                                                                     | Computer Validated by<br>District AdminOne                                                                                          |
|                                                                                                    |                         |                                                                                              |                                                                                                    |
|                                                                                                    |                         | Allow Full A                                                                                 | ccess   Allow Limited Acces                                                                                                    |
| Web Administrat                                                                                                    | or                      | <u>Allow Full A</u>                                                                          | ccess   Allow Limited Acces                                                                                                    |
| Web Administrat                                                                                                    | or<br><u>IP Address</u> | Allow Full A                                                                                 | CCBSS Allow Limited Acces                                                                                                    |
| Web Administrat<br>MAC Address<br>00-10-18-34-94-<br>6E,00-1E-4F-F1-CB-<br>F9                                                                                                    | or<br><u>IP Address</u> | Allow Full A<br>Machine Name<br>C-D-1008                                                     | ccess   Allow Limited Acces                                                                                                    |
| Web Administrat<br>MAC Addrees<br>00-10-10-34-94-<br>6E,00-1E-4F-F1-CB-<br>F9<br>00-FF-90-AC-2A-<br>05,00-26-EE-1D-F7-<br>62,00-25-64-42-FF                                                              | or<br><u>IP Address</u> | Allow Full A<br>Machine Name<br>C-D-1003<br>C-L-1156                                         | CCERS Allow Limited Acces                                                                                                    |
| Web Administrat           MAC Address           00-10-10-34-94-           GE_00-1E-4F-F1-CB-<br>F9           00-FF-96-AC-2A-<br>35.00-26-5E-1D-F7-<br>62,00-25-64-42-FF           B8-AC-6F-B0-60-99      | OF<br>IP Address        | Alow Full A<br>C-D-1000<br>C-L-1156<br>C-D-1642                                              | Creess Allow Limited Access Request Info Computer Validated by District AdminOme Computer Validated by Sitocey Matthews             |
| Web Administrat           MAC Address           00-10-10-34-94           GE-00-1E-4F-F1-CB-<br>79           0C-FF-90-AC-2A-<br>35,00-25-66-42-FF           S2,00-26-66-42-FF           B8-AC-6F-B0-80-99 | OF<br>IP Address        | Allow Full A           Machine Name           C-D-1008           C-L-1156           C-D-1642 | Cress Allow Limited Acces<br>Request Info<br>Computer Validated by<br>District AdminOne<br>Computer Validated by<br>Stacey Matthews |